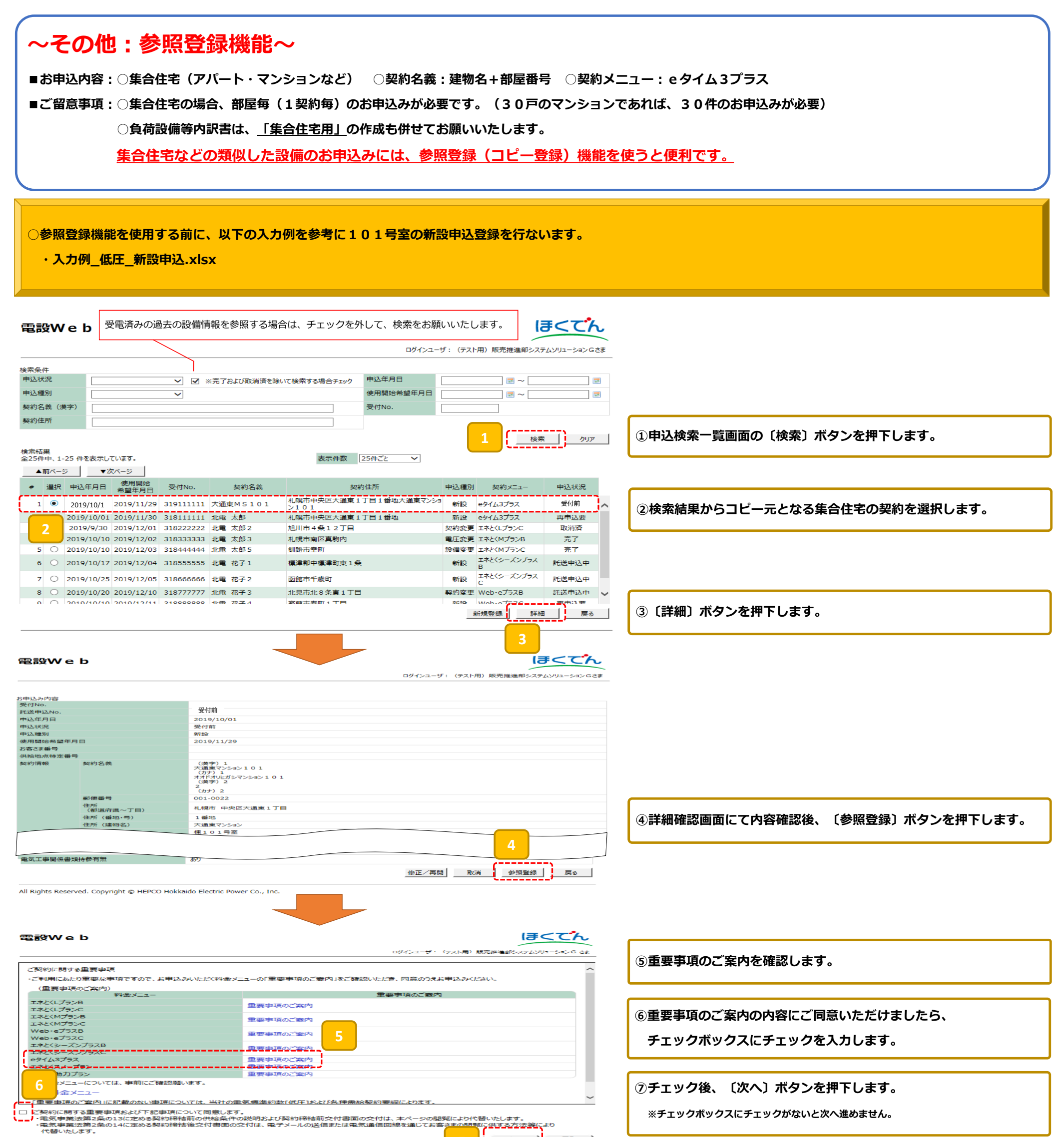

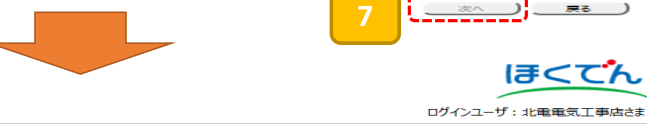

電設Web

| to the 23 Buch the |                                                                     |                                                                                                    | * はすべての申込種別に共通の必須入力項目です。                                                                                                    |     |                                      |                                                                                                    |                                     |  |  |
|--------------------|---------------------------------------------------------------------|----------------------------------------------------------------------------------------------------|----------------------------------------------------------------------------------------------------|-----|--------------------------------------|----------------------------------------------------------------------------------------------------|-------------------------------------|--|--|
| 申込種別               |                                                                     | *                                                                                                    | ● 新設 ○ 契約変更 ○ 電圧変更(高圧→低圧) ○ 設備変更                                                                                                    | ) ( |                                      |                                                                                                    |                                     |  |  |
| 使用開始希望年月日          |                                                                     | (半角)*                                                                                                    | 2019/11/29 🗷 8                                                                                                    |     | ⑧②で選択した集合住宅101号室のコピーが表示されます。         |                                                                                                    |                                     |  |  |
| お客さま番号             |                                                                     | (半角)                                                                                                    | ※既存のお客さま番号(10桁)をお持ちの場合は、入力してください。                                                                                                    | 1   | 変更が必要な項目の修正を行います。                    |                                                                                                    |                                     |  |  |
| 供給地点特定番号           |                                                                     | (半角)                                                                                                    | 01 00                                                                                                    |     |                                      |                                                                                                    |                                     |  |  |
| <u>英文</u> 中的首中获    | 契約名義<br>郵便番号<br>住所<br>(都道府県〜丁目)<br>住所(醤地・号)<br>住所(醤地・号)<br>住所(棟・号室) | <ul> <li>(全角)</li> <li>(全角)</li> <li>(全角)</li> <li>(半角)</li> <li>(半角)</li> <li>(全角)</li> <li>(全角)</li> <li>(全角)</li> </ul> | (漢字) 1<br>大通東マンシン101<br>(功力)<br>オオドオルガシマンシン101<br>(漢字) 2<br>(力力) 2<br>060 - 0041 住所検索 ※郵便番号を入力し、住所検索ボタンを押下してください。<br>北海道札幌市中央区大通車1丁目 ✓<br>1番地<br>大通東マンション<br>使 101 号室 |     | ]<br>]<br>]<br>]<br>]<br>]<br>]<br>] | (漢字) 1<br>大通東マンション 1 0 2<br>(カナ) 1<br>オオドオリンガシマンション 1 0 2<br>(()<br>オオドオリンガシマンション 1 0 2<br>(()<br>()<br>()<br>()<br>()<br>()<br>()<br>()<br>()<br>( | 【例】<br>・契約名義や住所の号室を<br>101⇒102へ変更など |  |  |
|                    |                                                                     |                                                                                                    |                                                                                                    |     |                                      | 棟 102 号室                                                                                                    |                                     |  |  |

|                                                                                                    | 住所             | *                                                                     |                                                                                                    |                                                                                                    |                                                                                                    |
|----------------------------------------------------------------------------------------------------|----------------|-----------------------------------------------------------------------|----------------------------------------------------------------------------------------------------|----------------------------------------------------------------------------------------------------|----------------------------------------------------------------------------------------------------|
|                                                                                                    | (都道府県~」目)      |                                                                       | <mark>8</mark>                                                                                                    | ⑧②で選択した集合信                                                                                                    | <b>E宅101号室のコビーが表示されます。</b>                                                                                                    |
|                                                                                                    | 住所(番地·号)       | (全角)*                                                                 |                                                                                                    |                                                                                                    |                                                                                                    |
|                                                                                                    | 住所 (建物名)       | (全角)                                                                  |                                                                                                    | 変更か必要な項目の                                                                                                    | D修正を行ないます。                                                                                                    |
|                                                                                                    | 住所 (博、异家)      | (会告)                                                                  |                                                                                                    |                                                                                                    |                                                                                                    |
|                                                                                                    | 1年/11 (10米・与主) | (主用)                                                                  |                                                                                                    |                                                                                                    |                                                                                                    |
|                                                                                                    | 電話番号1          | (半角)*                                                                 |                                                                                                    |                                                                                                    |                                                                                                    |
|                                                                                                    | 電話番号2          | (半角)                                                                  |                                                                                                    |                                                                                                    |                                                                                                    |
|                                                                                                    | V 117817       | (业务)                                                                  |                                                                                                    |                                                                                                    |                                                                                                    |
|                                                                                                    | X-IUPPUX       | (千円)                                                                  | sample@epmail.co.jp                                                                                                    |                                                                                                    |                                                                                                    |
| 郵送先情報                                                                                                    | 契約情報と同じ        |                                                                       | □ ※契約情報と同じ場合は、チェックを入れてください。                                                                                                    |                                                                                                    |                                                                                                    |
|                                                                                                    | 郵送先名義          |                                                                       | (漢字) 1                                                                                                    |                                                                                                    |                                                                                                    |
|                                                                                                    |                | (全角)                                                                  | 株式会社販売建設                                                                                                    |                                                                                                    |                                                                                                    |
|                                                                                                    |                | (合告)                                                                  |                                                                                                    |                                                                                                    |                                                                                                    |
|                                                                                                    |                | (奎用)                                                                  | カルンパイケンセッ                                                                                                    |                                                                                                    |                                                                                                    |
|                                                                                                    |                | (() ()                                                                | (漢字) 2                                                                                                    |                                                                                                    |                                                                                                    |
|                                                                                                    |                | (奎用)                                                                  | (h+) 2                                                                                                    |                                                                                                    |                                                                                                    |
|                                                                                                    |                | (全角)                                                                  |                                                                                                    |                                                                                                    |                                                                                                    |
|                                                                                                    | ▲//雨采号         | (半角)                                                                  |                                                                                                    |                                                                                                    |                                                                                                    |
|                                                                                                    | 到代生活           | (千円)                                                                  | 060 - 0041 (任所候系) ※郵便番号を入力し、任所検系ボタンを押下してくたさい。                                                                                                    |                                                                                                    |                                                                                                    |
|                                                                                                    | 住所             |                                                                       | 札幌市中央区大通東2丁目 ✓                                                                                                    |                                                                                                    |                                                                                                    |
|                                                                                                    | (都道府県~丁目)      |                                                                       |                                                                                                    |                                                                                                    |                                                                                                    |
|                                                                                                    | 住所(番地·号)       | (全角)                                                                  | 2番                                                                                                    |                                                                                                    |                                                                                                    |
|                                                                                                    | 住所 (建物名)       | (全角)                                                                  |                                                                                                    |                                                                                                    |                                                                                                    |
|                                                                                                    | 什些 (神 是客)      | (合告)                                                                  |                                                                                                    |                                                                                                    |                                                                                                    |
|                                                                                                    | ビバ(棟・亏至)       | (主用)                                                                  |                                                                                                    | 1                                                                                                    |                                                                                                    |
|                                                                                                    | 電話番号1          | (半角)                                                                  | 事務所 💙 011 - 987 - 6543                                                                                                    | 1                                                                                                    |                                                                                                    |
|                                                                                                    | 電話番号2          | (半角)                                                                  |                                                                                                    |                                                                                                    |                                                                                                    |
| ++/ /===0                                                                                                    | ±+1 +2+        |                                                                       |                                                                                                    |                                                                                                    |                                                                                                    |
| 又払用報                                                                                                    | 又払力法           |                                                                       |                                                                                                    |                                                                                                    |                                                                                                    |
|                                                                                                    |                |                                                                       | ● 口座振替継続 ○ クレジットカード支払継続                                                                                                    |                                                                                                    |                                                                                                    |
| 現在(継続元)の                                                                                                    | 現在(継続元)の       | (半角)                                                                  |                                                                                                    |                                                                                                    |                                                                                                    |
| 利用場們们自殺                                                                                                    | 供稻地点特定番号       |                                                                       | 01 - 0555 - 5555 - 5555 - 21 00                                                                                                    |                                                                                                    |                                                                                                    |
|                                                                                                    | 現在(継続元)の       | (全角)                                                                  |                                                                                                    |                                                                                                    |                                                                                                    |
|                                                                                                    | 契約名義           |                                                                       |                                                                                                    |                                                                                                    |                                                                                                    |
|                                                                                                    | 現在(継続元)の       | (全角)                                                                  |                                                                                                    |                                                                                                    |                                                                                                    |
|                                                                                                    | 利用場所住所         |                                                                       | 占小牧市新中野町3丁目8番7号                                                                                                    |                                                                                                    |                                                                                                    |
|                                                                                                    | 電話番号           | (半角)                                                                  | 0144 12 2455                                                                                                    | <部屋ごとで機器情報が                                                                                                    | <b>り契約容量が違う場合&gt;</b>                                                                                                    |
|                                                                                                    |                |                                                                       |                                                                                                    | い下の入力ルールに従い                                                                                                    | > 表示されている内容の修正を行かいます                                                                                                    |
| 建築会社名                                                                                                    |                | (全角)                                                                  | 販売建設株式会社                                                                                                    |                                                                                                    |                                                                                                    |
| 契約メニュー                                                                                                    |                |                                                                       | e91/3プラス V                                                                                                    |                                                                                                    |                                                                                                    |
| 契約決定方式                                                                                                    |                |                                                                       | 主問題思想物                                                                                                    | 契約メニュー                                                                                                    | 該当する契約メニューを選択します。                                                                                                    |
| アンペアブレーカー容                                                                                                    | 量              |                                                                       |                                                                                                    | 契約決定方式                                                                                                    | 契約決定方式を選択します。                                                                                                    |
| 主開閉器容量                                                                                                    |                | (半角)                                                                  | ~                                                                                                    | アンペアブレーカー容量 該当する容量を選択します。                                                                                                    |                                                                                                    |
| /#%。要复去式 /#%                                                                                                    |                |                                                                       | 40 A                                                                                                    | キ関閉器容量 半角数字2桁を入力します                                                                                                    |                                                                                                    |
| 代相唱文リコン・代表                                                                                                    | 이민/エ           |                                                                       | 単相3總式100.200V ✓ 自動計算 )                                                                                                    | 工協問部告重<br>供給電気方式,供給電圧                                                                                                    | 〒月気ナ211/2/15/06 9。 該出す2/世紀電気を売りた認知(ます)                                                                                                    |
| 契約電力·電流·容                                                                                                    | 量              |                                                                       |                                                                                                    |                                                                                                    | 該当9る供和電気/J氏・供和電圧で選択しより。<br>加工後、初始売去、売店、内目期に計算体は用がまことをます。                                                                                                    |
| 業種                                                                                                    |                |                                                                       |                                                                                                    |                                                                                                    |                                                                                                    |
| 機器情報                                                                                                    |                |                                                                       | o kva                                                                                                    |                                                                                                    | 押ト後、契約電力・電流・容重欄に計算結果が表示されます。                                                                                                    |
|                                                                                                    |                |                                                                       | <ul> <li>● KYA</li> <li>「集合住宅(賃貸) ✓</li> </ul>                                                                                                    | 業種                                                                                                    | 押ト後、契約電力・電流・谷軍欄に計算結果が表示されます。 該当する業種を選択します。                                                                                                    |
|                                                                                                    |                |                                                                       | ○ KVA<br>集合住宅(賃貸) ✓<br>メーカー(全半角) 型式(全半角) 容量(半角) 台数(半角)                                                                                                    | 業種                                                                                                    | 押 ト 後、 契約電力・電流・谷軍欄に計算結果が表示されます。<br>該当する業種を選択します。                                                                                                    |
|                                                                                                    |                |                                                                       | <ul> <li>▲ KVA</li> <li>(集合住宅(賃貸) ✓</li> <li>メーカー(全半角) 型式(全半角) 容量(半角) 台数(半角)</li> <li>(上ートポンプボ絵連段 ✓</li> </ul>                                                                                                    | 業種機器種別                                                                                                    | 押ト後、契約電力・電流・谷童欄に計算結果が表示されます。 該当する業種を選択します。                                                                                                    |
|                                                                                                    |                |                                                                       | ● KVA       (集合住宅(賃貸)       メーカー(全半角)       型式(全半角)       容量(半角)       (上ートボンブ式給湯器                                                                                                    | 業種 機器種別<br>メーカー                                                                                                    | 押下後、契約電力・電流・答量欄に計算結果が表示されます。         該当する業種を選択します。         ヒートボンプ式給湯器を選択します。         全半角(20文字以内)で入力します。                                                                                                    |
|                                                                                                    |                |                                                                       | (集合住宅(賃貸)     ✓       メーカー(金半角)     聖式(金半角)     容量(半角)     台数(半角)       (上ートボンブ式給湯器     ✓       販売推進株式会社     (A A A - 4 7 0 B B - C C C     2.000 kVA     1 台                                                                                                    | 業種 機器種別<br>メーカー 1 型式                                                                                                    | <ul> <li>押下後、契約電力・電流・容量欄に計算結果が表示されます。</li> <li>該当する業種を選択します。</li> <li>ヒートボンブ式給湯器を選択します。</li> <li>全半角(20文字以内)で入力します。</li> <li>全半角(20文字以内)で入力します。</li> </ul>                                                                                                    |
|                                                                                                    |                |                                                                       | 第合住宅(賃貸)     ✓       メーカー(金半角)     聖式(金半角)     容量(半角)     台数(半角)       上-トポンプ式給湯器     ✓       販売推進株式会社     A A A - 4 7 0 B B - C C C     2.000 kVA     1 台       ヒートポンプ式職房機     ✓                                                                                                    | 業種<br>機器種別<br>メーカー<br>型式<br>容量                                                                                                    | <ul> <li>押下後、契約電力・電流・容量欄に計算結果が表示されます。</li> <li>該当する業種を選択します。</li> <li>ヒートボンブ式給湯器を選択します。</li> <li>全半角(20文字以内)で入力します。</li> <li>全半角(20文字以内)で入力します。</li> <li>半角数字(整数部2桁、少数部3桁)で入力します。</li> </ul>                                                                                                    |
|                                                                                                    |                |                                                                       | 第合住宅(賃貸)     ・       第合住宅(賃貸)     ・       メーカー(金半角)     聖式(金半角)     容量(半角)     台数(半角)       [上ートポンプ式給湯器     ・       販売推進株式会社     [A A A - 4 7 0 B B - C C C     2.000 kVA     1 台       [販売推進株式会社     [XXX-YYYYY-ZZZ]     1.234 kVA     1 台                                                                                                    | 業種 機器種別 メーカー 型式 容量 台数                                                                                                    | 押下後、契約電力・電流・答量欄に計算結果が表示されます。         該当する業種を選択します。         ヒートボンプ式給湯器を選択します。         全半角(20文字以内)で入力します。         全半角(20文字以内)で入力します。         半角数字(整数部2桁、少数部3桁)で入力します。         半角数字(3文字以内)で入力します。                                                                                                    |
|                                                                                                    |                |                                                                       | 第合住宅(賃貸)     ✓       メーカー(金半角)     聖式(金半角)     容量(半角)     台数(半角)       上-トポンプ式給湯器     ✓       販売推進株式会社     A A A - 4 7 0 B B - C C C     2.000 kVA     1 台       レートポンプ式暗房機     ✓       販売推進株式会社     XXX-YYYYY-ZZZ     1.234 kVA     1 台                                                                                                    | 業種       1       機器種別       メーカー       型式       容量       台数                                                                                                    | 押下後、契約電力・電流・答量欄に計算結果が表示されます。         該当する業種を選択します。         とートボンプ式給湯器を選択します。         全半角(20文字以内)で入力します。         全半角(20文字以内)で入力します。         半角数字(整数部2桁、少数部3桁)で入力します。         半角数字(3文字以内)で入力します。                                                                                                    |
|                                                                                                    |                |                                                                       | 第合住宅(賃貸)     ✓       メーカー(金半角)     聖式(金半角)     容量(半角)     台数(半角)       上-トポンプ式給湯器     ✓       販売推進株式会社     A A A - 4 7 0 B B - C C C     2.000 kVA     1 台       レートポンプ式暗房機     ✓       販売推進株式会社     XXX-YYYYY-ZZZ     1.234 kVA     1 台                                                                                                    | 業種 機器種別 メーカー 型式 容量 台数                                                                                                    | <ul> <li>押下後、契約電力・電流・答量欄に計算結果が表示されます。</li> <li>該当する業種を選択します。</li> <li>とートボンブ式給湯器を選択します。</li> <li>全半角(20文字以内)で入力します。</li> <li>全半角(20文字以内)で入力します。</li> <li>半角数字(整数部2桁、少数部3桁)で入力します。</li> <li>半角数字(整数部2桁、少数部3桁)で入力します。</li> </ul>                                                                                                    |
|                                                                                                    |                |                                                                       | 第合住宅(賃貸)     ▼       メーカー(金半角)     聖式(金半角)     容量(半角)     台数(半角)       上-トポンプ式給湯器     ▼       販売推進株式会社     A A A - 4 7 0 B B - C C C     2.000 kVA     1 台       レートポンプ式職房機     ▼       販売推進株式会社     XXX-YYYYY-ZZZ     1.234 kVA     1 台       マ                                                                                                    | 業種       1     機器種別       メーカー       型式       容量       台数                                                                                                    | <ul> <li>押下後、契約電力・電流・答量欄に計算結果が表示されます。</li> <li>該当する業種を選択します。</li> <li>ヒートボンプ式給湯器を選択します。</li> <li>全半角(20文字以内)で入力します。</li> <li>全半角(20文字以内)で入力します。</li> <li>半角数字(整数部2桁、少数部3桁)で入力します。</li> <li>半角数字(3文字以内)で入力します。</li> <li>ヒートボンプ式暖房機を選択します。</li> </ul>                                                                                                    |
|                                                                                                    |                |                                                                       | 第合住宅(賃貸)     ▼       メーカー(金半角)     聖式(金半角)     容量(半角)     台数(半角)       上-トポンプ式給湯器     ▼       販売推進株式会社     A A A - 4 7 0 B B - C C C     2.000 kVA     1 台       レートポンプ式職房機     ▼       販売推進株式会社     XXX-YYYYY-ZZZ     1.234 kVA     1 台       マ                                                                                                    | 業種       1     機器種別<br>メーカー       型式       容量<br>台数       機器種別       メーカー                                                                                                    | <ul> <li>押下後、契約電力・電流・容量欄に計算結果が表示されます。</li> <li>該当する業種を選択します。</li> <li>とートボンブ式給湯器を選択します。</li> <li>全半角(20文字以内)で入力します。</li> <li>全半角(20文字以内)で入力します。</li> <li>半角数字(整数部2桁、少数部3桁)で入力します。</li> <li>半角数字(3文字以内)で入力します。</li> <li>とートボンブ式暖房機を選択します。</li> <li>とートボンブ式暖房機を選択します。</li> <li>全半角(20文字以内)で入力します。</li> </ul>                                                                                                    |
|                                                                                                    |                |                                                                       | 第合住宅(賃貸)     ▼       メーカー(金半角)     聖式(金半角)     容量(半角)     台数(半角)       上-トポンプ式給湯器     ▼       販売推進株式会社     A A A - 4 7 0 B B - C C C     2.000 kVA     1 台       レートポンプ式職房機     ▼       販売推進株式会社     XXX-YYYYY-ZZZ     1.234 kVA     1 台       マ        レートポンプ式職房機     ×       レートポンプ式職房機     ×       レートポンプ式職房機     ×       レートポンプ式職房機     ×       レートポンプ式職房機     ×       レートポンプ式職房機     ×       レートポンプ式職房機     ×       レートポンプ式職房機     ×       レートポンプ式職房機     ×       レートポンプ式職房機     ×       レートポンプ式職房機     ×       レートポンプ式職房機     ×       レートポンプ     ×       レートポンプ     ×       レートポンプ     ×       レートポン     ×       レートポン     ×       レートポン     ×       レートポン     ×       レートポン     ×       レートポン     ×       レートポン     ×       レートポン     ×       レートポン     ×       レートポン     ×       レートポン     ×       レートポン     ×       レートポン     ×       レートポン     ×       レートポン                                                                                                    | 業種       1     機器種別<br>メーカー       型式       容量<br>台数       人機器種別<br>メーカー       型式       空量       台数                                                                                                    | 押下後、契約電力・電流・答量欄に計算結果が表示されます。         該当する業種を選択します。         ヒートボンプ式給湯器を選択します。         全半角(20文字以内)で入力します。         全半角(20文字以内)で入力します。         半角数字(整数部2桁、少数部3桁)で入力します。         半角数字(3文字以内)で入力します。         上ートボンプ式暖房機を選択します。         全半角(20文字以内)で入力します。         生角(20文字以内)で入力します。         とートボンプ式暖房機を選択します。         全半角(20文字以内)で入力します。         全半角(20文字以内)で入力します。                                                                                                    |
|                                                                                                    |                |                                                                       | 第合住宅(賃貸)       ▼         メーカー(金半角)       聖式(金半角)       容量(半角)       台数(半角)         [上-トポンプ式給湯器       ▼         販売推進株式会社       A A A - 4 7 0 B B - C C C       2.000 kVA       1 台         [上-トポンプ式磁源機       ▼       ●         [販売推進株式会社       XXX-YYYYY-ZZZ       1.234 kVA       1 台         「       ▼       ●       ●         「       ×       ●       ●         「       ×       ●       ●         「         ●         ○         ●         ○         ●         ○         ●         ○         ●         ○         ●         ○         ●         ○         ●         ○        ●       ●         ○        ●       ●         ○        ●       ●         ○        ●       ●         ○        ●       ●         ○        ●       ●                                                                                                    | 業種       1     機器種別<br>メーカー       型式       容量       台数       株器種別       メーカー       型式       容量       台数                                                                                                    | 押下後、契約電力・電流・答量欄に計算結果が表示されます。         該当する業種を選択します。         上ートボンプ式給湯器を選択します。         全半角(20文字以内)で入力します。         全半角(20文字以内)で入力します。         半角数字(整数部2桁、少数部3桁)で入力します。         半角数字(3文字以内)で入力します。         上ートボンプ式暖房機を選択します。         とートボンプ式暖房機を選択します。         全半角(20文字以内)で入力します。         生角数字(3文字以内)で入力します。         半角数字(20文字以内)で入力します。         半角数字(整数部2桁、少数部3桁)で入力します。         半角数字(整数部2桁、少数部3桁)で入力します。                                                                          |
|                                                                                                    |                |                                                                       | 第合住宅(賃貸)       ▼         メーカー(金半角)       聖式(金半角)       容量(半角)       台数(半角)         上-トポンプ式給湯器       ▼         販売推進株式会社       A A A - 4 7 0 B B - C C C       2.000 kVA       1 台         ビートポンプ式聴房機       ▼         販売推進株式会社       XXX-YYYYY-ZZZ       1.234 kVA       1 台         ビートポンプ式聴房機       ▼          販売推進株式会社       XXX-YYYYY-ZZZ       1.234 kVA       1 台         V            レートポンプス聴用機       ×           レートボンプス            レートボンプス       KVA       1 台          レートボンプス            レートボンプス            レートボンプス            レートボンプス            レートボン            レートボン            レート            レー            レー            レー            レー <th>業種         1       機器種別         メーカー         型式         容量         台数         メーカー         2       機器種別         メーカー         型式         容量         台数</th> <th>押下後、契約電力・電流・答量欄に計算結果が表示されます。         該当する業種を選択します。         上ートボンプ式給湯器を選択します。         全半角(20文字以内)で入力します。         全半角(20文字以内)で入力します。         半角数字(整数部2桁、少数部3桁)で入力します。         半角数字(3文字以内)で入力します。         上ートボンプ式暖房機を選択します。         とートボンプ式暖房機を選択します。         全半角(20文字以内)で入力します。         半角数字(3文字以内)で入力します。         半角数字(20文字以内)で入力します。         半角数字(20文字以内)で入力します。         半角数字(整数部2桁、少数部3桁)で入力します。         半角数字(20文字以内)で入力します。         半角数字(20文字以内)で入力します。</th>                                                                                                    | 業種         1       機器種別         メーカー         型式         容量         台数         メーカー         2       機器種別         メーカー         型式         容量         台数                                                                                                    | 押下後、契約電力・電流・答量欄に計算結果が表示されます。         該当する業種を選択します。         上ートボンプ式給湯器を選択します。         全半角(20文字以内)で入力します。         全半角(20文字以内)で入力します。         半角数字(整数部2桁、少数部3桁)で入力します。         半角数字(3文字以内)で入力します。         上ートボンプ式暖房機を選択します。         とートボンプ式暖房機を選択します。         全半角(20文字以内)で入力します。         半角数字(3文字以内)で入力します。         半角数字(20文字以内)で入力します。         半角数字(20文字以内)で入力します。         半角数字(整数部2桁、少数部3桁)で入力します。         半角数字(20文字以内)で入力します。         半角数字(20文字以内)で入力します。                       |
|                                                                                                    |                |                                                                       | 第合住宅(賃貸)       ▼         メーカー(金半角)       聖式(金半角)       容量(半角)       台数(半角)         [販売推進株式会社       A A A - 4 7 0 B B - C C C       2.000 kVA       1 台         [販売推進株式会社       A A A - 4 7 0 B B - C C C       2.000 kVA       1 台         [販売推進株式会社       XXX-YYYYY-ZZZ       1.234 kVA       1 台         「       ▼           「       ×           「       ×           「       ×           「       ×           「       ×           「       ×           「       ×           「       ×           「       ×           「       ×           「       ×           「 <t< th=""><th>業種         1       機器種別<br/>メーカー         型式       容量         台数       2         型式       容量         台数       4</th><th>押下後、契約電力・電流・答量欄に計算結果が表示されます。         該当する業種を選択します。         上ートボンプ式給湯器を選択します。         全半角(20文字以内)で入力します。         全半角(20文字以内)で入力します。         半角数字(整数部2桁、少数部3桁)で入力します。         半角数字(3文字以内)で入力します。         上ートボンプ式暖房機を選択します。         全半角(20文字以内)で入力します。         上ートボンプ式暖房機を選択します。         全半角(20文字以内)で入力します。         半角数字(20文字以内)で入力します。         半角数字(整数部2桁、少数部3桁)で入力します。         半角数字(整数部2桁、少数部3桁)で入力します。         半角数字(20文字以内)で入力します。</th></t<>                                                                                                    | 業種         1       機器種別<br>メーカー         型式       容量         台数       2         型式       容量         台数       4                                                                                                    | 押下後、契約電力・電流・答量欄に計算結果が表示されます。         該当する業種を選択します。         上ートボンプ式給湯器を選択します。         全半角(20文字以内)で入力します。         全半角(20文字以内)で入力します。         半角数字(整数部2桁、少数部3桁)で入力します。         半角数字(3文字以内)で入力します。         上ートボンプ式暖房機を選択します。         全半角(20文字以内)で入力します。         上ートボンプ式暖房機を選択します。         全半角(20文字以内)で入力します。         半角数字(20文字以内)で入力します。         半角数字(整数部2桁、少数部3桁)で入力します。         半角数字(整数部2桁、少数部3桁)で入力します。         半角数字(20文字以内)で入力します。                                              |
| 電気工事店情報                                                                                                    |                |                                                                       | 第合住宅(賃貸)       ▼         メーカー(金半角)       聖式(金半角)       容量(半角)       台数(半角)         ビートポンプ式給湯器       ▼            販売推進株式会社       AAA-4700BB-CCC       2.000 kVA       1)       台         レートポンプ式場房機       ▼            販売推進株式会社       XXX-YYYYY-ZZZ       1.234 kVA       1)       台         ✓ <td< th=""><th>業種       1     機器種別<br/>メーカー       型式       容量<br/>台数       人機器種別       メーカー       型式       容量       台数</th><th>押下後、契約電力・電流・答量欄に計算結果が表示されます。         該当する業種を選択します。         上ートボンプ式給湯器を選択します。         全半角(20文字以内)で入力します。         全半角(20文字以内)で入力します。         半角数字(整数部2桁、少数部3桁)で入力します。         半角数字(3文字以内)で入力します。         上ートボンプ式暖房機を選択します。         とートボンプ式暖房機を選択します。         全半角(20文字以内)で入力します。         半角数字(3文字以内)で入力します。         半角数字(20文字以内)で入力します。         半角数字(20文字以内)で入力します。         半角数字(20文字以内)で入力します。         半角数字(20文字以内)で入力します。         半角数字(20文字以内)で入力します。         半角数字(3文字以内)で入力します。</th></td<>                                                                                                    | 業種       1     機器種別<br>メーカー       型式       容量<br>台数       人機器種別       メーカー       型式       容量       台数                                                                                                    | 押下後、契約電力・電流・答量欄に計算結果が表示されます。         該当する業種を選択します。         上ートボンプ式給湯器を選択します。         全半角(20文字以内)で入力します。         全半角(20文字以内)で入力します。         半角数字(整数部2桁、少数部3桁)で入力します。         半角数字(3文字以内)で入力します。         上ートボンプ式暖房機を選択します。         とートボンプ式暖房機を選択します。         全半角(20文字以内)で入力します。         半角数字(3文字以内)で入力します。         半角数字(20文字以内)で入力します。         半角数字(20文字以内)で入力します。         半角数字(20文字以内)で入力します。         半角数字(20文字以内)で入力します。         半角数字(20文字以内)で入力します。         半角数字(3文字以内)で入力します。 |
| 電気工事店情報<br>北電コーFNo.                                                                                                    |                |                                                                       | 第合住宅(賃貸)       ▼         メーカー(金半角)       聖式(金半角)       容量(半角)       台数(半角)         ビートポンプ式総湯器       ▼       ●       ●       ●         販売推進株式会社       ▲ A A - 4 7 0 B B - C C C       2.000 kVA       1 台         ビートポンプ式聴房機       ▼       ●       ●       ●         販売推進株式会社       IXXX-YYYYY-ZZZ       1.234 kVA       1 台         ●       ●       ●       ●         ●       ●       ●       ●         ●       ●       ●       ●         ●       ●       ●       ●         ●       ●       ●       ●         ●       ●       ●       ●         ●       ●       ●       ●         ●       ●       ●       ●         ●       ●       ●       ●         ●       ●       ●       ●         ●       ●       ●       ●         ●       ●       ●       ●         ●       ●       ●       ●         ●       ●       ●       ●         ●       ●       ●       ●         ●       ●       ●       ● <th>業種       1     機器種別<br/>メーカー       型式       容量<br/>台数       人機器種別       メーカー       型式       容量       台数</th> <th><ul> <li>押下後、契約電力・電流・答量欄に計算結果が表示されます。</li> <li>該当する業種を選択します。</li> <li>とートボンプ式給湯器を選択します。</li> <li>全半角(20文字以内)で入力します。</li> <li>半角数字(整数部2桁、少数部3桁)で入力します。</li> <li>半角数字(3文字以内)で入力します。</li> <li>とートボンプ式暖房機を選択します。</li> <li>と半角(20文字以内)で入力します。</li> <li>と半角(20文字以内)で入力します。</li> <li>と半角(20文字以内)で入力します。</li> <li>半角数字(整数部2桁、少数部3桁)で入力します。</li> <li>半角数字(整数部2桁、少数部3桁)で入力します。</li> <li>半角数字(3文字以内)で入力します。</li> </ul></th>                                                                                                    | 業種       1     機器種別<br>メーカー       型式       容量<br>台数       人機器種別       メーカー       型式       容量       台数                                                                                                    | <ul> <li>押下後、契約電力・電流・答量欄に計算結果が表示されます。</li> <li>該当する業種を選択します。</li> <li>とートボンプ式給湯器を選択します。</li> <li>全半角(20文字以内)で入力します。</li> <li>半角数字(整数部2桁、少数部3桁)で入力します。</li> <li>半角数字(3文字以内)で入力します。</li> <li>とートボンプ式暖房機を選択します。</li> <li>と半角(20文字以内)で入力します。</li> <li>と半角(20文字以内)で入力します。</li> <li>と半角(20文字以内)で入力します。</li> <li>半角数字(整数部2桁、少数部3桁)で入力します。</li> <li>半角数字(整数部2桁、少数部3桁)で入力します。</li> <li>半角数字(3文字以内)で入力します。</li> </ul>                                                                     |
| 電気工事店情報<br>北電コードNo.<br>会社名                                                                                                    |                |                                                                       | 第合住宅(賃貸)       ▼         メーカー(金半角)       型式(金半角)       容量(半角)       台数(半角)         (上ートボンズ式総湯器       ▲ A A - 4 7 0 B B - C C C       2.000 kVA       1 台         (上ートボンズ式隠房機       ▼       ●       ●         (販売推進株式会社       ▲ A A - 4 7 0 B B - C C C       2.000 kVA       1 台         (販売推進株式会社       ××××××××××××××××××××××××××××××××××××                                                                                                    | 業種         1       機器種別<br>メーカー         型式       容量         台数       3000000000000000000000000000000000000                                                                                                    | 押下後、契約電力・電流・答量欄に計算結果が表示されます。         該当する業種を選択します。         上ートボンプ式給湯器を選択します。         全半角(20文字以内)で入力します。         全半角(20文字以内)で入力します。         半角数字(整数部2桁、少数部3桁)で入力します。         半角数字(3文字以内)で入力します。         上ートボンプ式暖房機を選択します。         全半角(20文字以内)で入力します。         上ートボンプ式暖房機を選択します。         全半角(20文字以内)で入力します。         上         生         第(20文字以内)で入力します。         半角数字(20文字以内)で入力します。         半角数字(整数部2桁、少数部3桁)で入力します。         半角数字(整数部2桁、少数部3桁)で入力します。         半角数字(3文字以内)で入力します。  |
| <ul> <li>電気工事店情報</li> <li>北電コードNo.</li> <li>会社名</li> <li>電話番号</li> </ul>                                                                                 |                |                                                                       | 第合住宅(賃貸)       ▼         メーカー(金半角)       型式(金半角)       容量(半角)       台数(半角)         上ートボンプ式総湯器       ▼       ●       ●       ●         販売推進株式会社       ▲ A A - 4 7 0 B B - C C C       2.000 kVA       1 台         レートボンプ式態厚機       ▼       ●       ●       ●         販売推進株式会社       XXX-YYYY-ZZZ       1.234 kVA       1 台         レートボンプ式聴厚機       ▼       ●       ●         レートボンプ式聴厚機       ▼       ●       ●         レートボンプ式聴用機       ▼       ●       ●         レートボンプ式聴用機       ▼       ●       ●         レートボンプ式聴用機       ▼       ●       ●         レートボンプズ電振用機       ▼       ●       ●         レートボンプズ電振用機       ●       ●       ●         レートボン       ●       ●       ●         レートボン       ●       ●       ●         レートボン       ●       ●       ●         レー       ●       ●       ●         レー       ●       ●       ●         レー       ●       ●       ●         レー       ●       ●       ●         レー       ●       ●       ●                                                                                                    | 業種         機器種別         メーカー         型式         容量         台数         2         授器種別         メーカー         型式         容量         台数                                                                                                    | <ul> <li>押下後、契約電力・電流・容量欄に計算結果が表示されます。</li> <li>該当する業種を選択します。</li> <li>とートボンプ式給湯器を選択します。</li> <li>全半角(20文字以内)で入力します。</li> <li>半角数字(整数部2桁、少数部3桁)で入力します。</li> <li>半角数字(3文字以内)で入力します。</li> <li>とートボンプ式暖房機を選択します。</li> <li>と半角(20文字以内)で入力します。</li> <li>と半角(20文字以内)で入力します。</li> <li>全半角(20文字以内)で入力します。</li> <li>全半角(20文字以内)で入力します。</li> <li>半角数字(整数部2桁、少数部3桁)で入力します。</li> <li>半角数字(整数部2桁、少数部3桁)で入力します。</li> </ul>                                                                     |
| <ul> <li>電気工事店情報</li> <li>北電コードNo.</li> <li>会社名</li> <li>電話番号</li> <li>担当考え</li> </ul>                                                                   |                | (会角) *                                                                | 第合住宅(賃貸)       ▼         メーカー(金半角)       型式(金半角)       容量(半角)       台数(半角)         医売推進株式会社       A A A - 4 7 0 B B - C C C       2.000 kVA       1 台         医売推進株式会社       A A A - 4 7 0 B B - C C C       2.000 kVA       1 台         医売推進株式会社       XXX-YYYYY-ZZZ       1.234 kVA       1 台         レートポンプ式眼房稿       ▼           販売推進株式会社       XXX-YYYYY-ZZZ       1.234 kVA       1 台         レートポンプ式眼房稿       ▼           レートポンプ式眼房稿       ▼           レートポンプ式眼房稿       ▼           レートポンプ式眼房稿       ▼           レートポンプ式眼房稿       ▼           レートポンプス       KVA       台          レートポンプ       レートポン           レートポン             レートポン             レートポン             レートポン             レートポン             レー・ <th>業種         機器種別         メーカー         型式         容量         台数         2         型式         容量         台数</th> <th><ul> <li>押下後、契約電力・電流・容量欄に計算結果が表示されます。</li> <li>該当する業種を選択します。</li> <li>とートボンプ式給湯器を選択します。</li> <li>全半角(20文字以内)で入力します。</li> <li>半角数字(整数部2桁、少数部3桁)で入力します。</li> <li>半角数字(3文字以内)で入力します。</li> <li>とートボンプ式暖房機を選択します。</li> <li>と半角(20文字以内)で入力します。</li> <li>と半角(20文字以内)で入力します。</li> <li>全半角(20文字以内)で入力します。</li> <li>全半角(20文字以内)で入力します。</li> <li>半角数字(整数部2桁、少数部3桁)で入力します。</li> <li>半角数字(整数部2桁、少数部3桁)で入力します。</li> </ul></th>                                                                                                    | 業種         機器種別         メーカー         型式         容量         台数         2         型式         容量         台数                                                                                                    | <ul> <li>押下後、契約電力・電流・容量欄に計算結果が表示されます。</li> <li>該当する業種を選択します。</li> <li>とートボンプ式給湯器を選択します。</li> <li>全半角(20文字以内)で入力します。</li> <li>半角数字(整数部2桁、少数部3桁)で入力します。</li> <li>半角数字(3文字以内)で入力します。</li> <li>とートボンプ式暖房機を選択します。</li> <li>と半角(20文字以内)で入力します。</li> <li>と半角(20文字以内)で入力します。</li> <li>全半角(20文字以内)で入力します。</li> <li>全半角(20文字以内)で入力します。</li> <li>半角数字(整数部2桁、少数部3桁)で入力します。</li> <li>半角数字(整数部2桁、少数部3桁)で入力します。</li> </ul>                                                                     |
| <ul> <li>電気工事店情報</li> <li>北電コードNo.</li> <li>会社名</li> <li>電話番号</li> <li>担当者名</li> <li>ロング 第次 第二</li> </ul>                                                |                | (全角)*                                                                 | (集合住宅(賃貸)       ▼         メーカー(金半角)       型式(金半角)       容量(半角)       台数(半角)         (上ートボンプ式総湯器       ▲ A A - 4 7 0 B B - C C C       2.000 kVA       1 台         (販売推進株式会社       ▲ A A - 4 7 0 B B - C C C       2.000 kVA       1 台         (販売推進株式会社       ▲ A A - 4 7 0 B B - C C C       2.000 kVA       1 台         (販売推進株式会社       ×       ●       ●         (販売推進株式会社       ×       ●       ●         (KVA)       1 台       ●         (KVA)       1 台       ●         (KVA)       1 台       ●         (KVA)       1 台       ●         (KVA)       1 台       ●         (KVA)       1 台       ●         (KVA)       1 台       ●         (KVA)       1 台       ●         (KVA)       1 台       ●         (KVA)       1 台       ●         (KVA)       1 台       ●         (K1-002       ●       ●         (K7-002       ●       ●         (K7-002       ●       ●         (K7-002       ●       ●         (K7-002       ●       ●         (K7-002       ●      <                                                                                                    | 業種         1       機器種別<br>メーカー         型式       容量         台数       1         2       型式         容量       1         台数       1                                                                                                    | <ul> <li>押下後、契約電力・電流・各量欄に計算結果が表示されます。</li> <li>該当する業種を選択します。</li> <li>とートボンプ式給湯器を選択します。</li> <li>全半角(20文字以内)で入力します。</li> <li>半角数字(整数部2桁、少数部3桁)で入力します。</li> <li>半角数字(3文字以内)で入力します。</li> <li>とートボンプ式暖房機を選択します。</li> <li>全半角(20文字以内)で入力します。</li> <li>と半角(20文字以内)で入力します。</li> <li>全半角(20文字以内)で入力します。</li> <li>半角数字(整数部2桁、少数部3桁)で入力します。</li> <li>半角数字(整数部2桁、少数部3桁)で入力します。</li> <li>半角数字(3文字以内)で入力します。</li> </ul>                                                                     |
| <ul> <li>電気工事店情報</li> <li>北電コードNo.</li> <li>会社名</li> <li>電話番号</li> <li>担当者名</li> <li>担当者連絡先</li> </ul>                                                   |                | (全角)*<br>(半角)*                                                        | 第合住宅(賃貸)       ▼         第合住宅(賃貸)       ▼         第一九 - (全半角)       聖式(全半角)       容量(半角)       台数(半角)         [販売推進株式会社]       A A A - 4 7 0 B B - C C C       2.000 kVA       1 台         [販売推進株式会社]       A A A - 4 7 0 B B - C C C       2.000 kVA       1 台         [販売推進株式会社]       XXX-YYYY-ZZZ       1.234 kVA       1 台         「       ▼           「       ×           「       ×           「       ×           「       ×           「       ×           「       ×           「       ×           「       ×           「       ×           「       ×            「       ×            「       ×            「       ×             ×             × <td< th=""><th>業種         1       機器種別<br/>メーカー         型式       容量         台数          2       型式         容量          台数</th><th>押下後、契約電力・電流・容量欄に計算結果が表示されます。 該当する業種を選択します。  ヒートボンプ式給湯器を選択します。  全半角(20文字以内)で入力します。  半角数字(整数部2桁、少数部3桁)で入力します。  ドートボンプ式暖房機を選択します。  ヒートボンプ式暖房機を選択します。  全半角(20文字以内)で入力します。  キ角数字(20文字以内)で入力します。  半角数字(20文字以内)で入力します。  半角数字(20文字以内)で入力します。  半角数字(3文字以内)で入力します。</th></td<>                                                                                                    | 業種         1       機器種別<br>メーカー         型式       容量         台数          2       型式         容量          台数                                                                                                    | 押下後、契約電力・電流・容量欄に計算結果が表示されます。 該当する業種を選択します。  ヒートボンプ式給湯器を選択します。  全半角(20文字以内)で入力します。  半角数字(整数部2桁、少数部3桁)で入力します。  ドートボンプ式暖房機を選択します。  ヒートボンプ式暖房機を選択します。  全半角(20文字以内)で入力します。  キ角数字(20文字以内)で入力します。  半角数字(20文字以内)で入力します。  半角数字(20文字以内)で入力します。  半角数字(3文字以内)で入力します。                                                                                                    |
| <ul> <li>電気工事店情報</li> <li>北電コードNo.</li> <li>会社名</li> <li>電話番号</li> <li>担当者名</li> <li>担当者違略先</li> <li>メールアドレス</li> </ul>                                  |                | (全角)*<br>(半角)*<br>(半角)                                                | 第合住宅(賃貸)       ▼         メーカ-(全半角)       型式(全半角)       容量(半角)       台数(半角)         医売推進株式会社       A A A - 4 7 0 B B - C C C       2.000 kVA       1 台         医売推進株式会社       A A A - 4 7 0 B B - C C C       2.000 kVA       1 台         医売推進株式会社       XXX-YYYYY-ZZZ       1.234 kVA       1 台         レートボンプ式暖房摘       ▼           販売推進株式会社       XXX-YYYYY-ZZZ       1.234 kVA       1 台         レートボンプ式暖房摘       ▼           レートボンプ式暖房摘       ▼           レートボンプ式暖房摘       ▼           レートボンプズ電房換       ×           レーボン       ×            レーボン       ×            レーボン       ×            レーボン       ×            レーボン       ×            レーボン       ×            レーボン       ×            レーボン       ×            1011 <th>業種         1       機器種別<br/>メーカー         型式       容量         台数          2       拠式         容量          台数</th> <th>押下後、契約電力・電流・容量欄に計算結果が表示されます。 該当する業種を選択します。  ヒートボンプ式給湯器を選択します。  全半角(20文字以内)で入力します。  半角数字(整数部2桁、少数部3桁)で入力します。  ドートボンプ式暖房機を選択します。  ヒートボンプ式暖房機を選択します。  全半角(20文字以内)で入力します。  キ角数字(20文字以内)で入力します。  半角数字(20文字以内)で入力します。  半角数字(3文字以内)で入力します。  半角数字(3文字以内)で入力します。</th>                                                                                                    | 業種         1       機器種別<br>メーカー         型式       容量         台数          2       拠式         容量          台数                                                                                                    | 押下後、契約電力・電流・容量欄に計算結果が表示されます。 該当する業種を選択します。  ヒートボンプ式給湯器を選択します。  全半角(20文字以内)で入力します。  半角数字(整数部2桁、少数部3桁)で入力します。  ドートボンプ式暖房機を選択します。  ヒートボンプ式暖房機を選択します。  全半角(20文字以内)で入力します。  キ角数字(20文字以内)で入力します。  半角数字(20文字以内)で入力します。  半角数字(3文字以内)で入力します。  半角数字(3文字以内)で入力します。                                                                                                    |
| <ul> <li>電気工事店情報</li> <li>北電コードNo.</li> <li>会社名</li> <li>電話番号</li> <li>担当者名</li> <li>担当者連絡先</li> <li>メールアドレス</li> </ul>                                  |                | (全角)*<br>(半角)*<br>(半角)                                                | 第合住宅(賃貸)       ▼         メーカ-(全半角)       型式(全半角)       容量(半角)       台数(半角)         臣売推進株式会社       (A A A - 4 7 0 B B - C C C       2.000 kVA       1 台         医売推進株式会社       (A A A - 4 7 0 B B - C C C       2.000 kVA       1 台         販売推進株式会社       (A A A - 4 7 0 B B - C C C       2.000 kVA       1 台         販売推進株式会社       (XX.YYYYY-ZZZ)       1.234 kVA       1 台         レートポンプ式III原機            レートポンプ式III原機            レートポンプ式III       (XX.YYYYY-ZZZ)       1.234 kVA       1 台         レートポンプ式III       (KVA)       台         レートポンプ式III       (KVA)       台         レートポンプ式III       (KVA)       台         レートポンプスIII       (KVA)       台         レートポンプスIII       (KVA)       台         レートポンプ       (KVA)       台         レートポン       (KVA)       台         レートポン       (KVA)       台         レート       (KVA)       台         レート       (KVA)       台         レート       (KVA)       台         レート       (KVA)       台         レート       (KVA)       台 <t< th=""><th>業種       1     機器種別<br/>メーカー       型式     容量<br/>台数       2     機器種別<br/>メーカー       2     一       2     一       2     一       3     一       4     日       5     日       4     日       5     日       6     日       7     日       2     日       6     日       6     日       6     日       7     日       7     日       8     日       1     日       1     日       1     日       1     日       1     日       2     日       2     日       2     日       3     日       3     日       4     日       4     日       5     日       5     日       4     日       4     日       4     日       5     日       4     日       5     日       5     日       5     日       5     日       6     1</th><th>押下後、契約電力・電流・容量欄に計算結果が表示されます。 該当する業種を選択します。  ヒートボンブ式給湯器を選択します。  全半角(20文字以内)で入力します。  半角数字(整数部2桁、少数部3桁)で入力します。  ドートボンブ式暖房機を選択します。  ヒートボンブ式暖房機を選択します。  全半角(20文字以内)で入力します。  キ角数字(20文字以内)で入力します。  半角数字(整数部2桁、少数部3桁)で入力します。  半角数字(3文字以内)で入力します。</th></t<> | 業種       1     機器種別<br>メーカー       型式     容量<br>台数       2     機器種別<br>メーカー       2     一       2     一       2     一       3     一       4     日       5     日       4     日       5     日       6     日       7     日       2     日       6     日       6     日       6     日       7     日       7     日       8     日       1     日       1     日       1     日       1     日       1     日       2     日       2     日       2     日       3     日       3     日       4     日       4     日       5     日       5     日       4     日       4     日       4     日       5     日       4     日       5     日       5     日       5     日       5     日       6     1                                                       | 押下後、契約電力・電流・容量欄に計算結果が表示されます。 該当する業種を選択します。  ヒートボンブ式給湯器を選択します。  全半角(20文字以内)で入力します。  半角数字(整数部2桁、少数部3桁)で入力します。  ドートボンブ式暖房機を選択します。  ヒートボンブ式暖房機を選択します。  全半角(20文字以内)で入力します。  キ角数字(20文字以内)で入力します。  半角数字(整数部2桁、少数部3桁)で入力します。  半角数字(3文字以内)で入力します。                                                                                                    |
| <ul> <li>電気工事店情報</li> <li>北電コードNo.</li> <li>会社名</li> <li>電話番号</li> <li>担当者名</li> <li>担当者名</li> <li>北ノアドレス</li> <li>お客さまから北海道</li> </ul>                  | 電力への連絡事項       | <ul> <li>(全角)*</li> <li>(半角)*</li> <li>(半角)</li> <li>(字半角)</li> </ul> | 第合住宅(賃貸)       ▼         第合住宅(賃貸)       ▼         第一一(金半角)       聖式(金半角)       容量(半角)       台数(半角)         [医売推進株式会社       A A A - 4 7 0 B B - C C C       2.000 kVA       1 台         [E-トポンプ式販房機       ▼           [販売推進株式会社       XXX-YYYYY-ZZZ       1.234 kVA       1 台         「       ▼           [販売推進株式会社       XXX-YYYYY-ZZZ       1.234 kVA       1 台         「       ▼           「       ×           「       ×           「       ×            「       ×            「       ×            「       ×            「       ×            「        ×           「              「 <td< th=""><th>業種         1       機器種別<br/>メーカー         空量       台数         2       機器種別<br/>メーカー         2       一         2       一         台数</th><th><ul> <li>押下後、契約電力・電流・容量欄に計算結果が表示されます。</li> <li>該当する業種を選択します。</li> <li>とートボンブ式給湯器を選択します。</li> <li>全半角(20文字以内)で入力します。</li> <li>半角数字(整数部2桁、少数部3桁)で入力します。</li> <li>半角数字(3文字以内)で入力します。</li> <li>とートボンブ式暖房機を選択します。</li> <li>全半角(20文字以内)で入力します。</li> <li>とートボンブ式暖房機を選択します。</li> <li>全半角(20文字以内)で入力します。</li> <li>半角数字(整数部2桁、少数部3桁)で入力します。</li> <li>半角数字(3文字以内)で入力します。</li> </ul></th></td<>                                                                                                    | 業種         1       機器種別<br>メーカー         空量       台数         2       機器種別<br>メーカー         2       一         2       一         台数                                                                                                    | <ul> <li>押下後、契約電力・電流・容量欄に計算結果が表示されます。</li> <li>該当する業種を選択します。</li> <li>とートボンブ式給湯器を選択します。</li> <li>全半角(20文字以内)で入力します。</li> <li>半角数字(整数部2桁、少数部3桁)で入力します。</li> <li>半角数字(3文字以内)で入力します。</li> <li>とートボンブ式暖房機を選択します。</li> <li>全半角(20文字以内)で入力します。</li> <li>とートボンブ式暖房機を選択します。</li> <li>全半角(20文字以内)で入力します。</li> <li>半角数字(整数部2桁、少数部3桁)で入力します。</li> <li>半角数字(3文字以内)で入力します。</li> </ul>                                                                                                    |
| <ul> <li>電気工事店情報</li> <li>北電コードNo.</li> <li>会社名</li> <li>電話番号</li> <li>担当者名</li> <li>担当者名</li> <li>担当者連絡先</li> <li>メールアドレス</li> <li>お客さまから北海道</li> </ul> | 電力への連絡事項       | (全角)*<br>(半角)*<br>(半角)<br>(全半角)                                       | ● KVA         集合住宅(賃貸)       V         メーカ-(金半角)       型式(金半角)       容量(半角)       台数(半角)         上一形シブ式給湯器       V         展売推進株式会社       ▲ A A - 4 7 0 B B - C C C       2.000 kVA       1 台         上一下小ジブ就販房機       V           展売推進株式会社       XXX-YYYY-ZZZ       1.234 kVA       1 台         レードホンブ式販房機       V           レードホンブ式販房機       V           レードホンブ式販房機       V           レードホンブ式販売機       V           レードホンブ            レードホンゴス (本)            レードホンゴス (本)            レードホンボン (本)            レードホンゴス (本)            レードホン (ホン・             レードホン (ホン・             レードホン (ホン・              レードホン (ホン・              レードホン (ホン・ <th>業種         1       機器種別<br/>メーカー         空量       台数         2       機器種別<br/>メーカー         2       一         2       一         3       日         4       日         5       日         4       日         5       日         6       日         7       日         1       日         1       日         2       日         2       日         3       日         4       日         5       日         5       日         6       日         5       日         6       日         7       日         7       日         1       日         1       日         1       日         1       日         1       日         1       日         1       日         1       日         1       日         1       日         1       日         1       日         &lt;</th> <th>押下後、契約電力・電流・容量欄に計算結果が表示されます。 該当する業種を選択します。  ヒートボンブ式給湯器を選択します。  全半角(20文字以内)で入力します。  半角数字(整数部2桁、少数部3桁)で入力します。  ドートボンブ式暖房機を選択します。  ヒートボンブ式暖房機を選択します。  全半角(20文字以内)で入力します。  キ角数字(20文字以内)で入力します。  半角数字(整数部2桁、少数部3桁)で入力します。  半角数字(3文字以内)で入力します。</th>                                                                                                    | 業種         1       機器種別<br>メーカー         空量       台数         2       機器種別<br>メーカー         2       一         2       一         3       日         4       日         5       日         4       日         5       日         6       日         7       日         1       日         1       日         2       日         2       日         3       日         4       日         5       日         5       日         6       日         5       日         6       日         7       日         7       日         1       日         1       日         1       日         1       日         1       日         1       日         1       日         1       日         1       日         1       日         1       日         1       日         < | 押下後、契約電力・電流・容量欄に計算結果が表示されます。 該当する業種を選択します。  ヒートボンブ式給湯器を選択します。  全半角(20文字以内)で入力します。  半角数字(整数部2桁、少数部3桁)で入力します。  ドートボンブ式暖房機を選択します。  ヒートボンブ式暖房機を選択します。  全半角(20文字以内)で入力します。  キ角数字(20文字以内)で入力します。  半角数字(整数部2桁、少数部3桁)で入力します。  半角数字(3文字以内)で入力します。                                                                                                    |

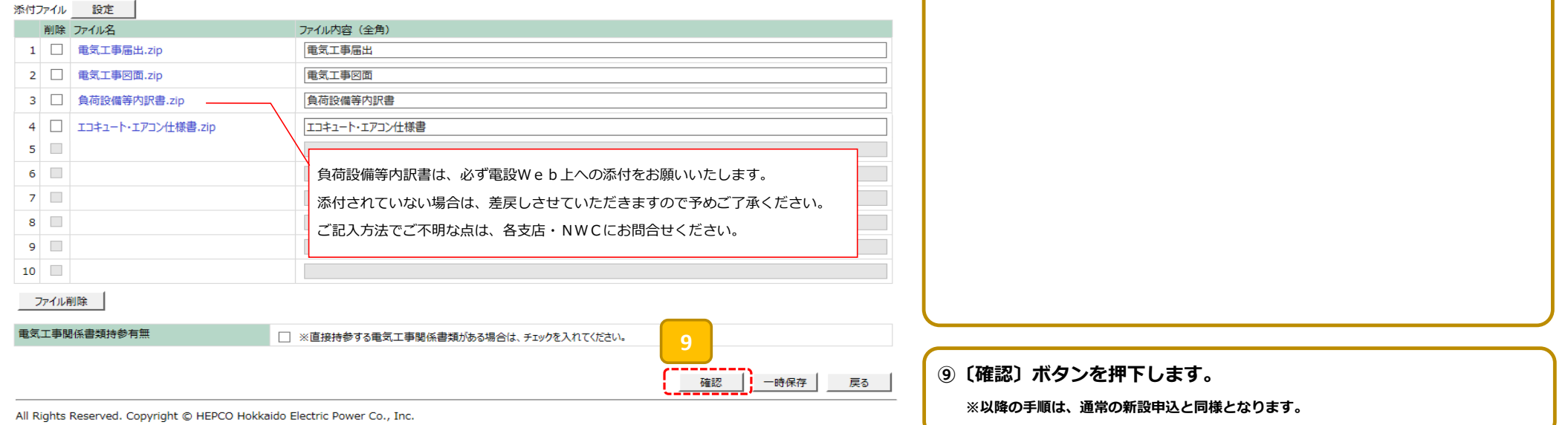